# 通过CLI和GUI在SDWAN中配置WAN故障切换

### 目录

<u>
箇介</u> <u>
先决条件</u> <u>
要求</u> 使用的组件 <u>
背景信息</u> 配置 通过Vmanage模式进行SDWAN故障切换的步骤: 通过CLI模式进行SDWAN故障切换的步骤: 验证 通过GUI应用的更改 通过CLI应用的更改 故障排除

# 简介

本文档介绍如何通过vManage GUI或CLI更改vrrp优先级值来执行SDWAN故障切换。

# 先决条件

必须完成SDWAN网络高可用性配置。

#### 要求

Cisco 建议您了解以下主题:

- •了解SDWAN架构和Meraki工作流程
- •了解虚拟路由器冗余协议(vrrp)概念

#### 使用的组件

本文档中的信息基于以下软件和硬件版本:

- Viptela vManage GUI
- Putty(CLI登录)

本文档中的信息都是基于特定实验室环境中的设备编写的。本文档中使用的所有设备最初均采用原 始(默认)配置。如果您的网络处于活动状态,请确保您了解所有命令的潜在影响。

# 背景信息

故障切换可以告诉站点在活动路由器发生故障时是否具有高WAN可用性。

注意:在此,最佳方法是vManage GUI。

### 配置

#### 通过Vmanage模式进行SDWAN故障切换的步骤:

- 1. 登录到Viptela vManage控制面板。
- 2. 选择Configuration,然后单击Devices。滚动到右侧并选中Mode(vManage或CLI)。

| = | Cisco VN       | lanage   |                            |                             |                           |                                 |                       | •  | Ê      | <b>*</b> | 0       | tra9847 👻       |
|---|----------------|----------|----------------------------|-----------------------------|---------------------------|---------------------------------|-----------------------|----|--------|----------|---------|-----------------|
| 8 | CONFIGURA      | DN   DEV | ICES                       |                             |                           |                                 |                       |    |        |          |         |                 |
|   | WAN Edge List  | Control  | lers                       |                             |                           |                                 |                       |    |        |          |         |                 |
| ٠ | Configuration  |          | Upload WAN Edge List 🛛 Exp | ort Bootstrap Configuration | Sync Smart Account        |                                 |                       |    |        |          |         | 000             |
| ٩ | Devices        |          | Search                     | h Options 🗸                 |                           |                                 |                       |    |        |          | Total F | Rows: 2 of 1052 |
|   |                | Devices  | Chassis Number             | Serial No./Token            | Enterprise Cert Serial No | Enterprise Cert Expiration Date | Subject SUDI serial # | Ho | stname |          | Sys     | stem IP         |
| * | TLS/SSL Proxy  |          |                            |                             | NA                        | NA                              |                       |    |        |          |         |                 |
|   | Certificates   |          |                            |                             | NA                        | NA                              |                       |    |        |          |         |                 |
| 1 | Network Design |          |                            |                             |                           |                                 |                       |    |        |          |         |                 |

3.选择您决定使优先级较低的特定设备(例如vEdge 1)。 滚动到行的右端,单击三点选**项,然**后 选择更**改设备值**。

| CONFIGURATION   DEVICES |                                                                                              |         |  |                  |  |    |    |   |  |                                                                                                    |                          |  |  |
|-------------------------|----------------------------------------------------------------------------------------------|---------|--|------------------|--|----|----|---|--|----------------------------------------------------------------------------------------------------|--------------------------|--|--|
| WA                      | WAN Edge List Controllers                                                                    |         |  |                  |  |    |    |   |  |                                                                                                    |                          |  |  |
| Φ                       | 🗇 Change Mode - 🛓 Upload WAN Edge List 😰 Export Bootstrap Configuration 😰 Sync Smart Account |         |  |                  |  |    |    |   |  |                                                                                                    |                          |  |  |
| Q                       | ×                                                                                            |         |  | Search Options 🗸 |  |    |    |   |  | Total                                                                                                    | Rows: 2 of 1052          |  |  |
| Sta                     |                                                                                              |         |  |                  |  |    |    |   |  |                                                                                                    | /stem IP                 |  |  |
| <b>e</b>                | vEdg                                                                                         | ge 2000 |  |                  |  | NA | NA |   |  |                                                                                                    |                          |  |  |
| Q                       | vEdg                                                                                         | ge 2000 |  |                  |  | NA | NA |   |  |                                                                                                    |                          |  |  |
|                         |                                                                                              |         |  |                  |  |    |    | _ |  | Running Configuration<br>Local Configuration<br>Delete WAN Edge<br>Copy Configuration<br>Generate Bootstrap of<br>Change Device Value<br>Template Log<br>Device Bring Up | n<br>Jonfiguration<br>HS |  |  |

4.再次滚动到行的右端,单击三点选**项,然**后选择"编**辑设备模板"**。

| Device Template  |            |          |                         |                              |                                           |                         |
|------------------|------------|----------|-------------------------|------------------------------|-------------------------------------------|-------------------------|
|                  |            |          |                         |                              |                                           | 00                      |
| Q                | Search Opt | ions 🗸   |                         |                              |                                           | Total Rows: 1           |
| S Chassis Number | System IP  | Hostname | Shutdown(snmp_shutdown) | Contact Person(snmp_contact) | Name of Device for SNMP(snmp_device_name) | Location of Device(snmp |
| 0                |            | ٤        | . 🗆                     | Cisco CMS                    |                                           | , El Mundo Office Bi    |
|                  |            |          |                         |                              |                                           | Edit Device Template    |

5.将vEdge 1的**vrrp优先级**从110更改为低于vEdge 2优先级值(例如,vrrp优先级为90),该值必须 低于vEdge 2优先级值。

注意:您需要将所有IF值从110更改为90。

| Group ID(lan_int1_vrrp_grpid)                      | 1        |        |
|----------------------------------------------------|----------|--------|
| Priority(lan_int1_vrrp_priority)                   | 110      |        |
| IP Address(lan_int1_vrrp_vrrp_ipaddress)           |          |        |
| Prefix(vpn10_first_static_prefix mask)             | Optional |        |
| Prefix(vpn10_second_static_prefix mask)            | Optional |        |
| Prefix(vpn10_third_static_prefix mask)             | Optional |        |
| Address(vpn10_static1_next_hop_ip_address_0)       | Optional |        |
| Address(vpn10_second_static_next_hop_ip_address_0) | Optional |        |
| Address(vpn10_third_static_next_hop_ip_address_0)  | Optional |        |
| Interface Name(lan_int2_name_x x)                  |          |        |
| Description(lan_int2_description)                  |          |        |
| IPv4 Address(Ian_int2_ip_addr maskbits)            |          |        |
| DHCP Helper(dhcp_helper_ip)                        | x any ;  | -      |
| Generate Password                                  | Update   | Cancel |

#### 6.单击"更**新"**。

7.完成该过程后,vEdge 1主机将移回备份。 8.vEdge 2路由器现在由主要角色负责。

#### 通过CLI模式进行SDWAN故障切换的步骤:

- 1. 登录到设**备CLI**(示例:vEdge 1)
- 2. 输入特**定VPN**(示例:VPN1)
- 3. 输入特定IF(示例:LAN IF)
- 4. 更**改低**于vEdge 2值的vrrp优先级值(示例:您可以将其设置为90,因为vEdge 2的默认优先级 已设置为100)。

注意:当您具有GUI可行性时,CLI方法不是首选方法。如果您想这样做,必须先获得批准。

#### 验证

使用本部分可确认配置能否正常运行。

#### 通过GUI应用的更改

- 1. 导航至"监控",然后选择网络
- 2. 选择设备名称
- 3. 选择**实时选**项
- 4. 类型vrrp信息

| Device Options: | Device Options: Q VRRP Information |          |                  |                   |          |        |                      |                   |  |  |  |
|-----------------|------------------------------------|----------|------------------|-------------------|----------|--------|----------------------|-------------------|--|--|--|
| Q               |                                    |          | Search Options 🗸 |                   |          |        |                      | Total Rows: 4     |  |  |  |
| VPN ID          | If Name                            | Group ID | Virtual IP       | Virtual MAC       | Priority | State  | Advertisement TTimer | Master Down Timer |  |  |  |
| 1               | 10ge0/0.1010                       | 1        | 10.157.247.1     | 00:00:5e:00:01:01 | 110      | master | 1                    | 3                 |  |  |  |
| 10              | 10ge0/0.698                        | 1        | 10.35.162.1      | 00:00:5e:00:01:01 | 110      | master | 1                    | 3                 |  |  |  |
| 10              | 10ge0/0.699                        | 1        | 10.35.164.1      | 00:00:5e:00:01:01 | 110      | master | 1                    | 3                 |  |  |  |
| 11              | 10ge0/0.977                        | 1        | 192.168.242.1    | 00:00:5e:00:01:01 | 110 🔸    | mit    | 1                    | 3                 |  |  |  |

### 通过CLI应用的更改

VE1 # Show vrrp |选项卡

# 故障排除

此配置当前没有特定的故障排除信息。